If your image is a Portrait style, please resize it to the the Landscape dimensions of 1024X768.

- Portrait -

My Image Is The Wrong Size!

If you are not sure how to do this, please follow along and learn something new.

- Landscpe -(1024 x 768 px)

My Image Is The Right Size!

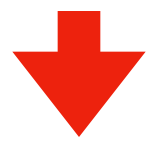

## Have your photo ready, and go to this site: **imageresizer.com** Then Seect and **Upload** Your Image

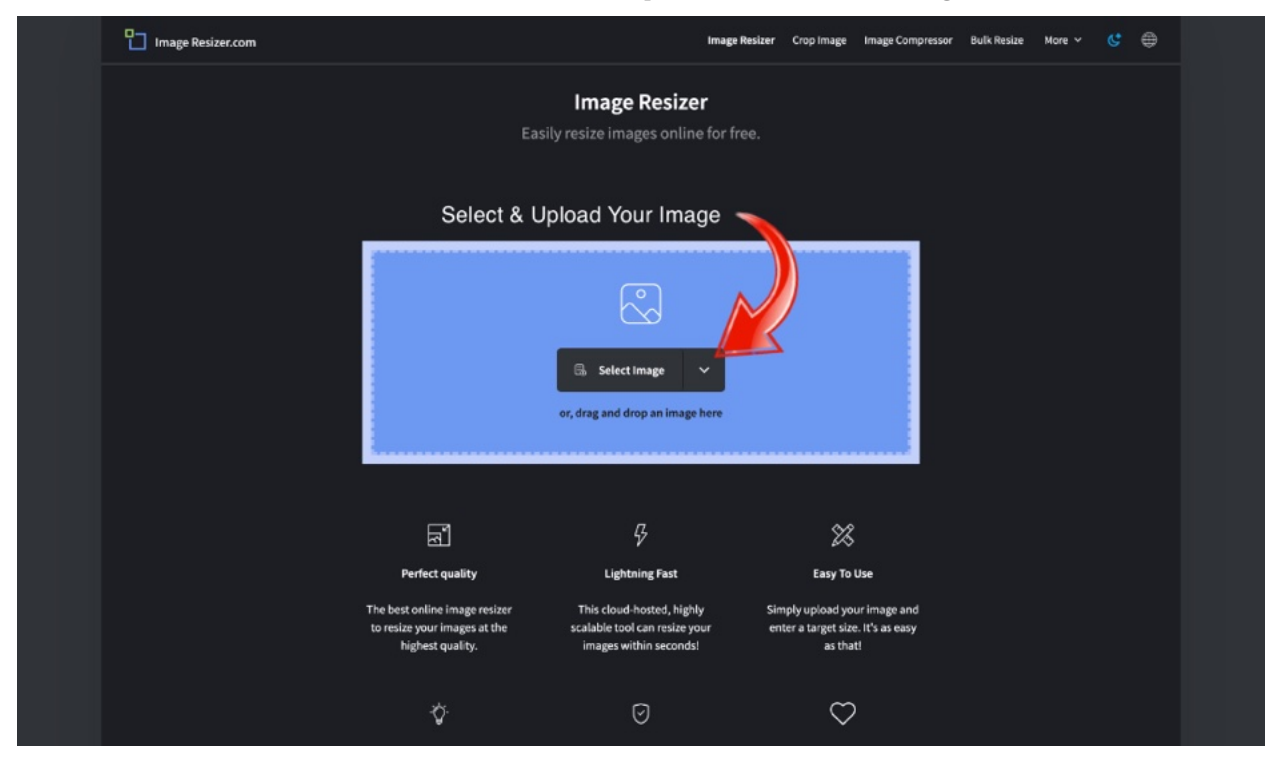

Now, you will see this screen. Make sure to "Uncheck the box labeled "Lock Aspect Ratio"

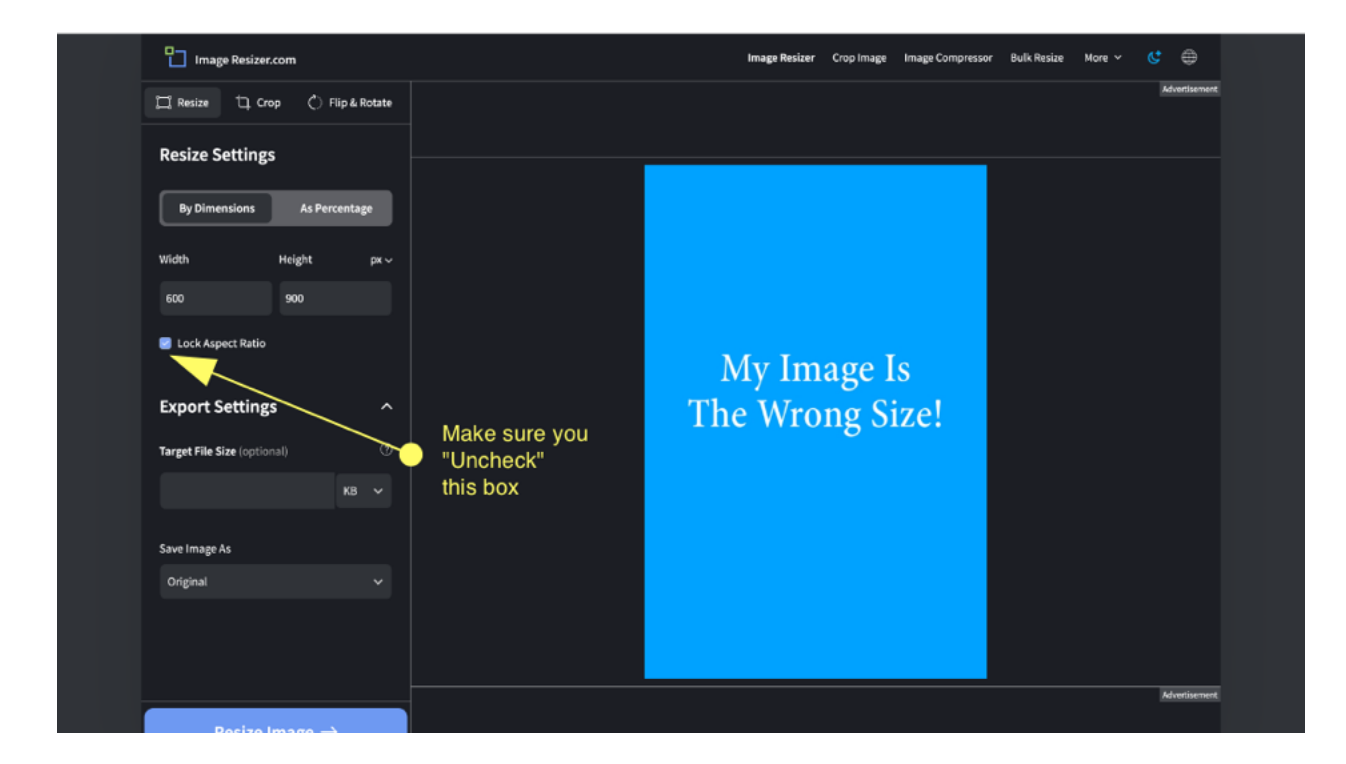

Now, set the new dimesions, set your color background, and set the format to jpg. Then click the blue "Resize Image" button,

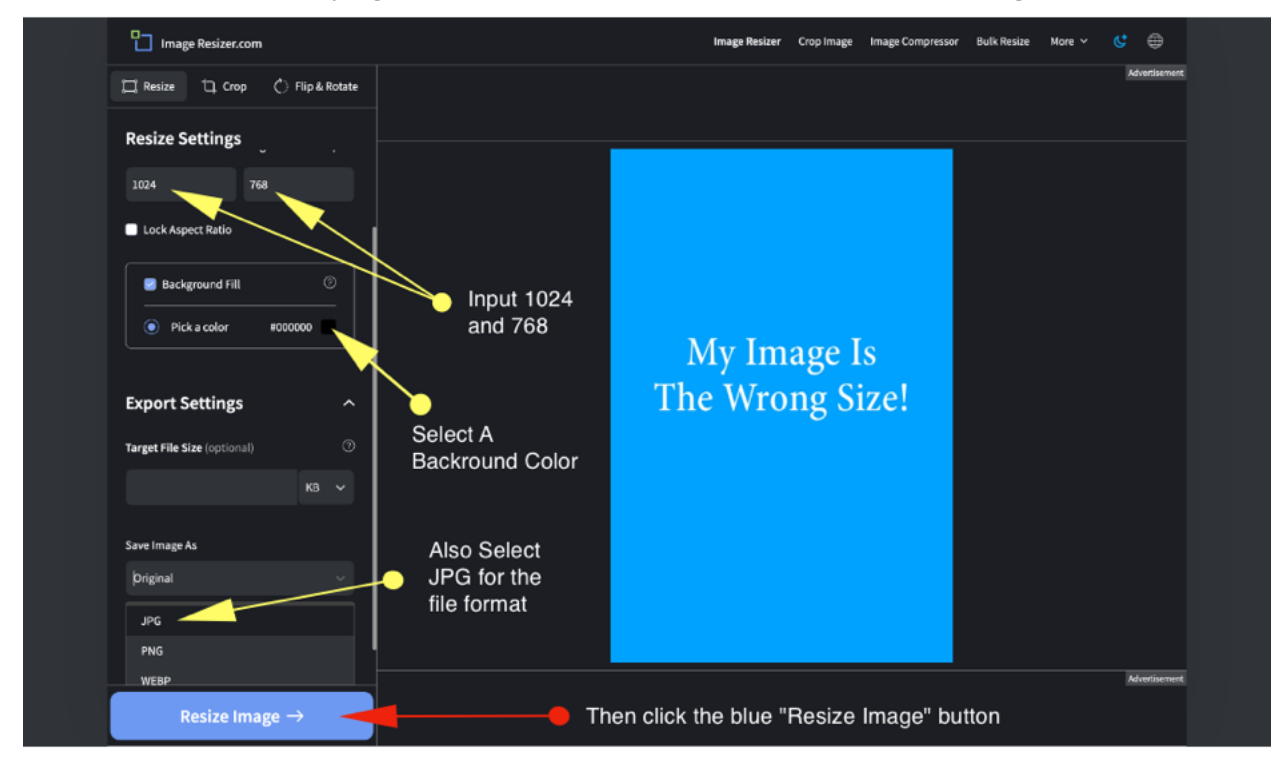

And finally click the Download button for you new image. The your image will be set to the correct size with the background color you chose previously.

| Image Resizer.com                                                     |                                         |         | Image Resizer | Crop Image         | Image Compressor      | Bulk Resize | More 🗸 |  |  |
|-----------------------------------------------------------------------|-----------------------------------------|---------|---------------|--------------------|-----------------------|-------------|--------|--|--|
| Save Your Image<br>Click the download button to save your image       |                                         |         |               |                    |                       |             |        |  |  |
|                                                                       | ✓ Download Image                        |         |               |                    |                       |             |        |  |  |
|                                                                       | Ø                                       | 5       | Ð             |                    |                       |             |        |  |  |
|                                                                       | Original : 600 X 900<br>Size : 40.22 KB |         |               | Output: 1<br>Size: | 024 X 768<br>23.02 KB |             |        |  |  |
| Did ImageResizer help you today? Please share.                        |                                         |         |               |                    |                       |             |        |  |  |
|                                                                       | f                                       | 2 😳 🔮   |               | * *                |                       |             |        |  |  |
|                                                                       |                                         | Or Link | (To Us        | _                  |                       |             |        |  |  |
| <a href="https://imageresizer.com/" target="_blank">Image Resizer</a> |                                         |         |               |                    |                       |             |        |  |  |
|                                                                       |                                         |         |               |                    |                       |             |        |  |  |

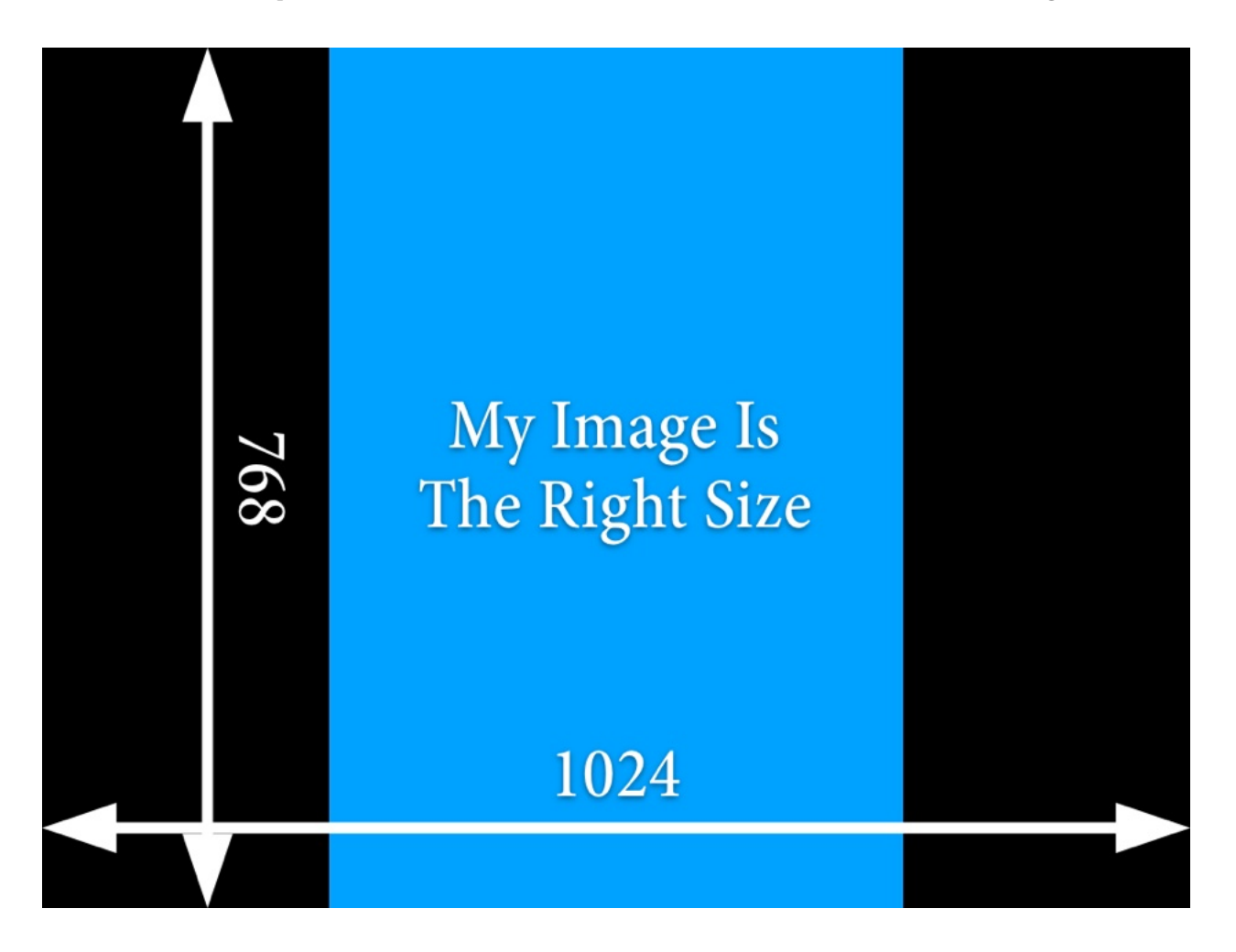

Now **Upload** your new photo to your business listing.